## Inscripciones para los estudiantes nuevos en el año escolar 2018-19

Bienvenidos al Distrito Escolar Unificado del Valle de Sonoma (SVUSD). Estamos muy contentos de darle la bienvenida a nuestras escuelas y ayudar a guiarlo a través del proceso de inscripción de su hijo.

## Antes de empezar el formulario en línea

- Crear una dirección de correo electrónico (por ej: Google, Yahoo, AOL) si usted no tiene una todavía--usted tendrá que proporcionar una dirección de correo electrónico activa durante el proceso de inscripción. <u>Importante: Por favor, mantenga nota de este correo</u> <u>electrónico y la contraseña para la comunicación futura con la escuela.</u>
- Reunir los documentos de inscripción requeridos que son necesarios para inscribir a su hijo en la escuela asignada. Visite la página web del distrito <u>Inscripción de Estudiantes</u> <u>Nuevos</u> para ver la lista de documentos necesarios para la inscripción.
- 3. Localice la escuela que es asignada a su hijo si no lo ha hecho antes, utilizando la página web de <u>Registro de Votantes</u> del Condado de Sonoma.
- 4. La inscripción se puede realizar en cualquier computadora conectada a Internet, ordenador portátil o dispositivo móvil.

## Ahora usted está listo para empezar la Inscripción en Línea en PowerSchool

- 1. Haga clic en el botón de **Crear cuenta** para crear una cuenta de Powerschool InfoSnap.
  - *Debe* crear una cuenta antes de tener acceso al formulario de inscripción en línea.
  - Puede seleccionar para ver el formulario en español en cualquier momento haciendo clic en el menú desplegable en la esquina superior derecha de la pantalla. Busque la palabra "Inglés" con una flecha hacia abajo junto a ella eso es el menú desplegable.

| Crear una Cuenta                                                                                                  | Acceder a su Cuenta                               |  |
|----------------------------------------------------------------------------------------------------|---------------------------------------------------|--|
| ¿No es titular de una cuenta con infoSnap?                                                                        | ¿ Ya tiene una cuenta con intoSnap? Accedaia aqui |  |
| Con una cuenta, usted puede                                                                                       |                                                   |  |
|                                                                                                    | * Dirección                                       |  |
| Completar sus formularios en línea                                                                                | de Correo                                         |  |
| <ul> <li>Guardar y regrasar a sus formularios en progreso</li> <li>Imprimir la historia del formulario</li> </ul> | Electrónico:                                      |  |
| Solo toma un minuto!                                                                                              | Contraseña:                                       |  |
| Crear Cuenta                                                                                                    | Recordar mi información en esta<br>computadora    |  |
|                                                                                                    | Annadau                                           |  |

- 2. Anote la información requerida en la pantalla de crear una cuenta.
  - IMPORTANTE: para poder crear una cuenta de Powerschool InfoSnap, necesitará una dirección de correo electrónico activa.
  - Haga clic en el botón de **Crear cuenta** en la parte inferior de la pantalla cuando haya terminado.

## Crear una Cuenta

Ingrese la siguiente información requerida para continuar. Esta cuenta debe ser creada por un familiar adulto. Es importante que usted solo cree una cuenta por familia para que el sistema pueda guardar y accesar su información correctamente.

| Titular Adulto de la Cu                                      | ienta                                     |                                            |                                                                        |
|--------------------------------------------------------------|-------------------------------------------|--------------------------------------------|------------------------------------------------------------------------|
| * Dirección de Correo<br>Electrónico:                        |                                           | Se utiliza para acc                        | eder y para comunicaciones importantes.                                |
| * Escriba de nuevo la<br>dirección de Correo<br>Electrónico: |                                           |                                            |                                                                        |
| * Contraseña:                                                |                                           | Debe tener por lo                          | menos 6 carácteres.                                                    |
| * Escriba de nuevo su<br>Contraseña:                         |                                           |                                            |                                                                        |
| * Primer Nombre:                                             |                                           |                                            |                                                                        |
| * Apellido:                                                  |                                           |                                            |                                                                        |
| * Teléfono de Contacto:                                      |                                           | Se utiliza para pro<br>totalidad, incluyen | veer ayuda y soporte. Ingrese el número en su<br>do el código de área. |
| * Pregunta de<br>Seguridad 1:                                | Selecciona                                | T                                          | ¿Por qué necesito preguntas de seguridad?                              |
| * Respuesta de<br>Seguridad 1:                               |                                           |                                            |                                                                        |
| * Pregunta de<br>Seguridad 2:                                | Selecciona                                | •                                          |                                                                        |
| * Respuesta de<br>Seguridad 2:                               |                                           |                                            |                                                                        |
|                                                              | En cumplimiento con <u>COPPA</u> confirmo | que tengo 13 años de eda                   | d o más.                                                               |
|                                                              | Crear Cuenta Cancelar                     |                                            |                                                                        |

- 3. La siguiente pantalla le preguntará si desea iniciar el formulario de inscripción.
  - Seleccione "Siguiente" y complete la información en las páginas subsiguientes
  - Haga clic en "Enviar" en la última página del formulario, después de la firma del padre / tutor, para completar y enviar el formulario. Tenga en cuenta: la inscripción de su hijo no se considera completa hasta que haya <u>enviado</u> el formulario de inscripción en línea.
  - Revise su bandeja de entrada de correo electrónico para un mensaje de confirmación de su envío
  - IMPORTANTE: Los padres / tutores de los estudiantes nuevos pueden solicitar una transferencia, después de enviar su inscripción, poniéndose en contacto con nuestra oficina del distrito al 707-935-4258 y solicitar una transferencia dentro del distrito o IDT.

Por favor, visite nuestra página web de <u>Inscripción en Línea para los Estudiantes</u> para más información.